## 安卓刷新教程

1、 点击测试按钮(如下图:闪电)后,没有节点有数字,可连接的。

| ← 代理                       | ¥ i                        |
|----------------------------|----------------------------|
| 银河云-AI优化版 自动选择 故障转移        |                            |
| 自动选择                       | 故障转移                       |
| URLTest( <b>E</b> V3专线·香港0 | Fallback(惟荐客户              |
| 刻余流量:49.38 GB              | 距离下次重置剩余:23                |
| Trojan                     | Trojan                     |
| 套餐到期: 2026-01-03           | 教程: https://vip.koolink.ne |
| Trojan                     | Trojan                     |
| 推荐客户:获得10%佣金               | 超时:点刷新修复                   |
| Trojan                     | Trojan                     |
| 开通GPT Plus,Midjour         | 對 V3-美国14-ChatGPT          |
| Vmess                      | Trojan                     |
| 185 V3-美国13-ChatGPT        | ■5 V3专线-美西12               |
| Trojan                     | Trojan                     |
| ■ V3专线-美西11                | 150 V3 美国10-ChatGPT        |
| Trojan                     | Trojan                     |
| ■ V3·美国01-ChatGPT          | 覧 V3·英国02-ChatGPT          |
| Vmess                      | Vmess                      |
| ■ V3-美国03 ChatGPT          | ■ V3 英国09-IPLC             |
| Trojan                     | Trojan                     |
| an V3-美国08-ChatGPT         | ■ V2专线-Ai 绘画01             |
| Trojan                     | Trojan                     |
| ■ V2专线-Ai 绘画02��           | 10 V2专线-AI 绘画0             |
| Trojan                     | Trojan                     |

## 解决办法:

## 2、 先确认自己的手机是否,打开上网了,打开国内的网站。

例如百度:

https://www.baidu.com/

3、 手动刷新:关闭开关(如图,已停止)然后 点击配置。

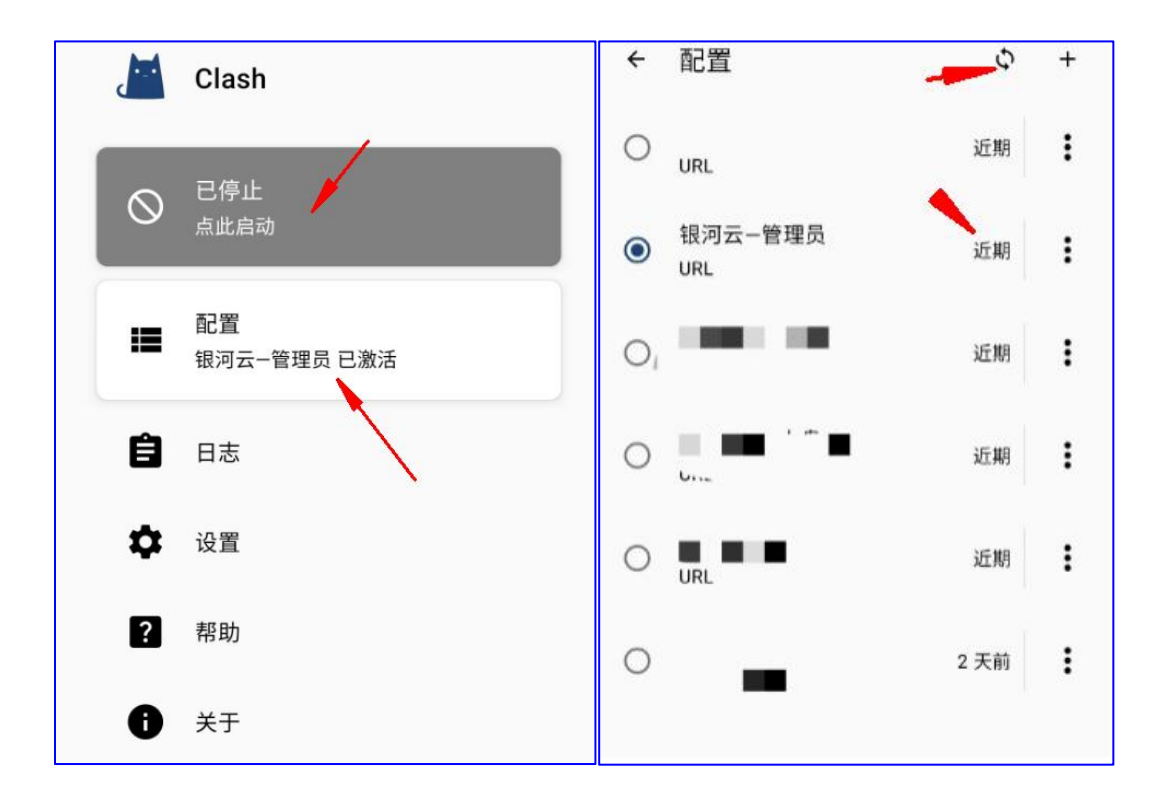

再点击刷新 (如右图), 出现近期 (就说明:刷新修复成功了)

如果到这步已经修复成功,就不用看下面了

4、如果: 点刷新没出现近期。

先选择一个,可以连接的节点。打开梯子, 再点刷新。

特殊情况:出现报错。(如下图)

(把手机网络,换成自己的手机卡网络,别连接 WIFI。再点刷新)

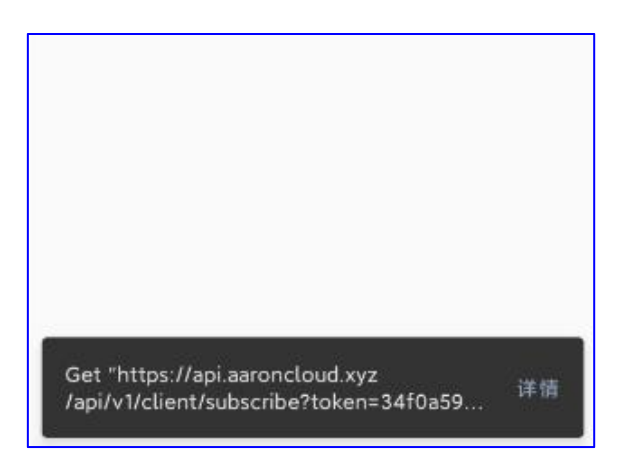

## 5、 设置自动刷新.

如图:点击配置,点击编辑。

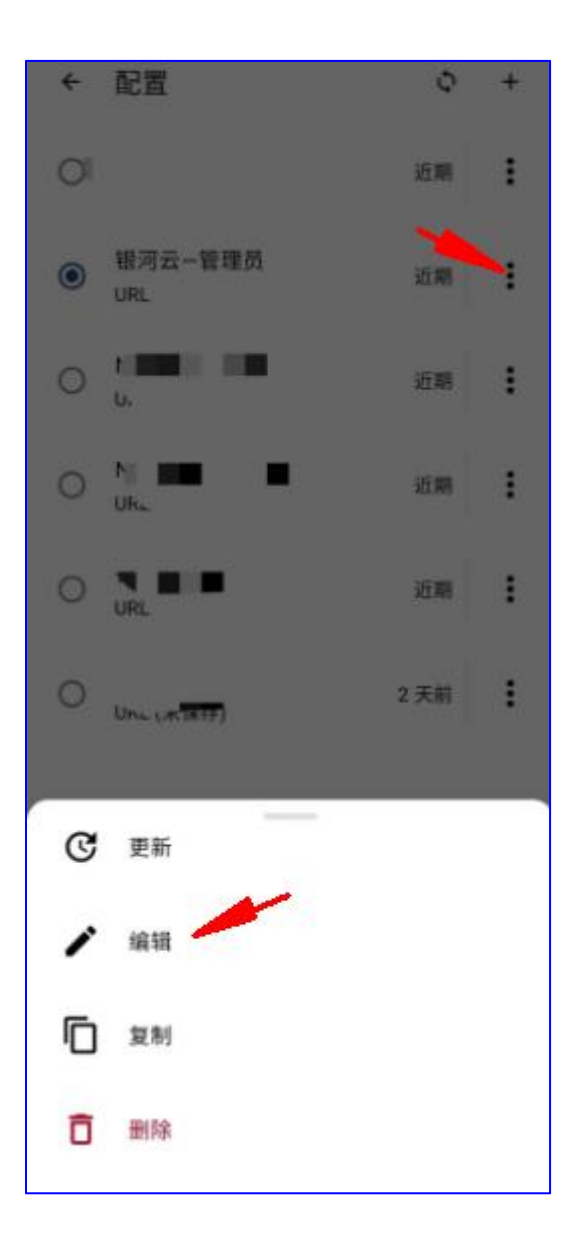

这样就不用,每次刷新了

| ÷          | 配置                                       |
|------------|------------------------------------------|
| <b>(</b> ) | 仅接受 <b>Clash 配置文件</b> (包含 <b>代理/规则</b> ) |
| D          | <sup>名称</sup><br>银河云                     |
|            | url<br>0aa97e47c8222f3afaadc85807: 🖍     |
| ୯          | <sup>自动更新</sup><br>30 分钟                 |
|            | 浏览文件<br>浏览配置文件和外部资源                      |